Historia zamówień - ponowienie zamówienia i pobranie pliku PDF na smartfonie.

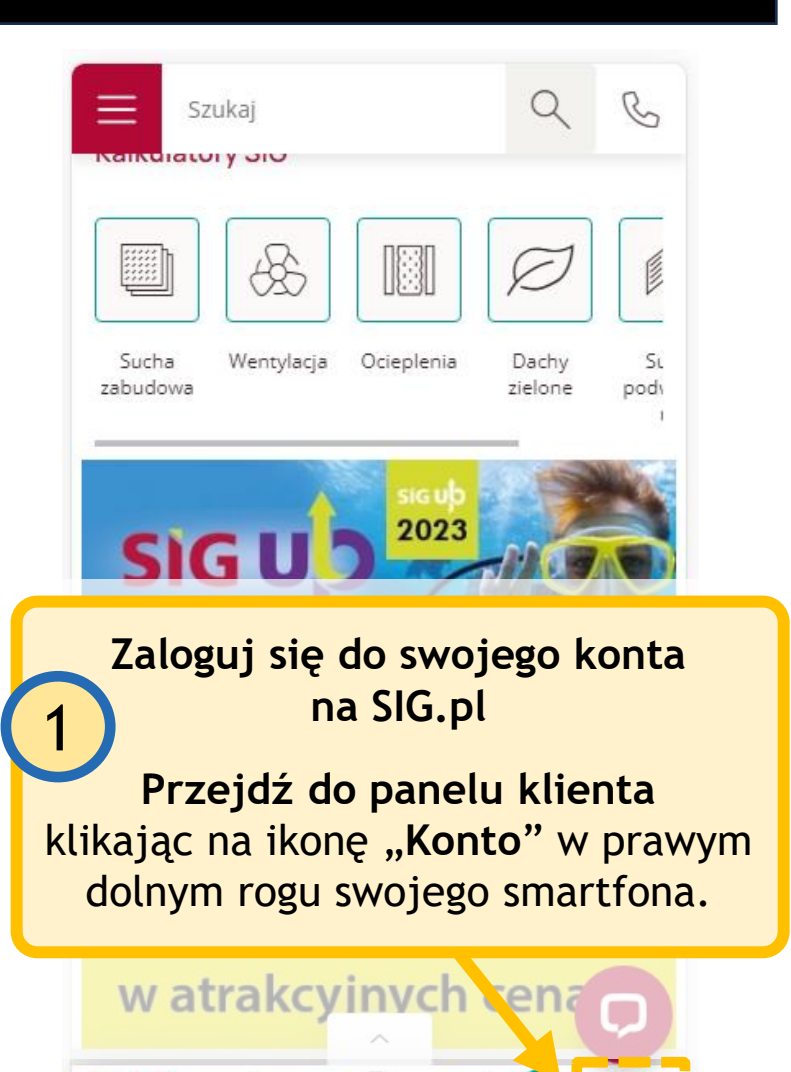

=

Listy

Koszyk

SG

Start

Oddziały

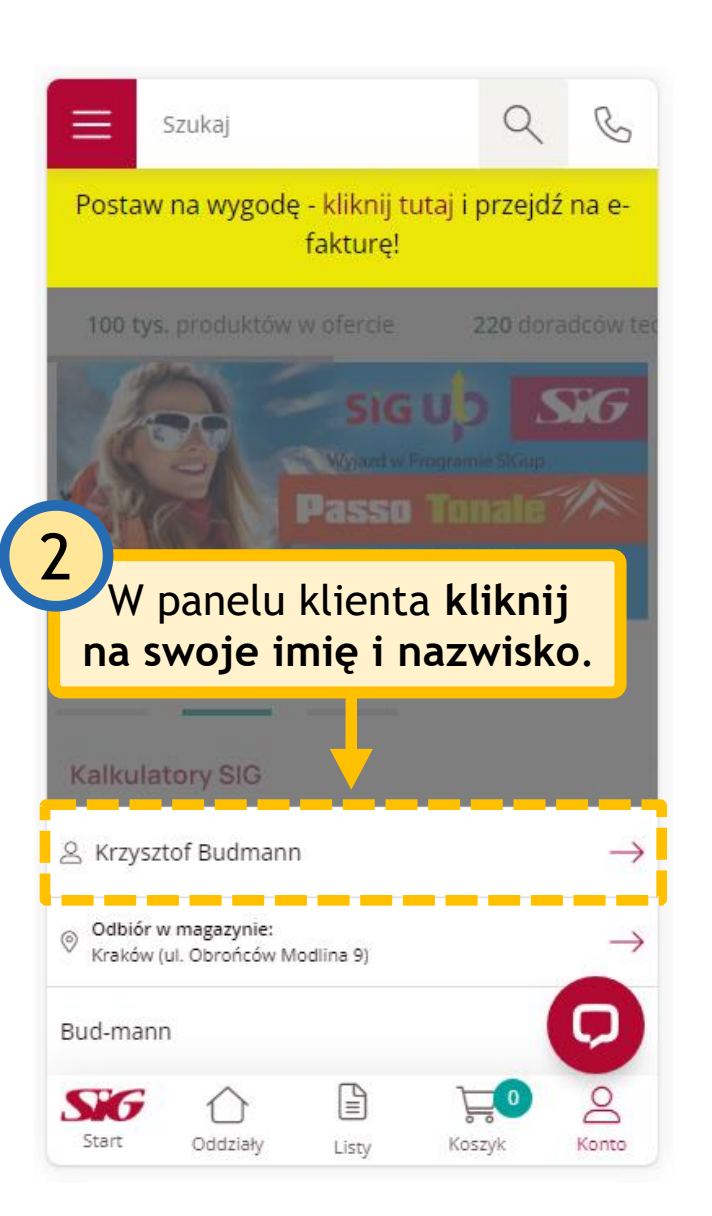

C Szukaj Krzysztof Budmann Konto Dane finansowe Zamówienia Historia zamówień Zamówienia do akceptacji Następnie rozwiń sekcję: "Zamówienia" i wybierz: "Historia zamówień". Adresy dostawy Kosztorysy Otrzymane oferty 8 SG E Start Oddziały Konto Listy Koszyk

Zamawiający Netto Nr zamówienia Data zamówienia Adres i forma dostawy Forma płatności Nr wew. zamówienia (Wysyłający do Brutto 1 akceptacji) Q Ħ Q Q Q Q B Q Szukaj Klikając tu możesz Strona główna / Moje konto / Historia zamówiei wyeksportować całą historię zamówień do pliku CSV. Historia zamówień Na swoim smartfonie możesz 🖹 Eksport do CSV w tej części skrolować ekran w prawo i lewo. Data zamówienia Adres i fo zamówienia Tu możesz odszukać zamówienie m.in. po numerze Ħ Q Q zamówienia, dacie, możesz sprawdzić adres i formę Odbić 0 SEC1600213 2016-09-19 dostawy, numer wewnetrzny Gdynia zamówienia, a także zamawiającego oraz kwotę każ 1 - 1 z 1 10 🗸 Aby przejść do interesującego zamówienia. Cię zamówienia należy kliknąć  $\rangle \gg$ < 1 na wybrany numer zamówienia.  $\sim$ SiG <u>р</u>о 8 E Start Oddziały Konto Koszyk Listy

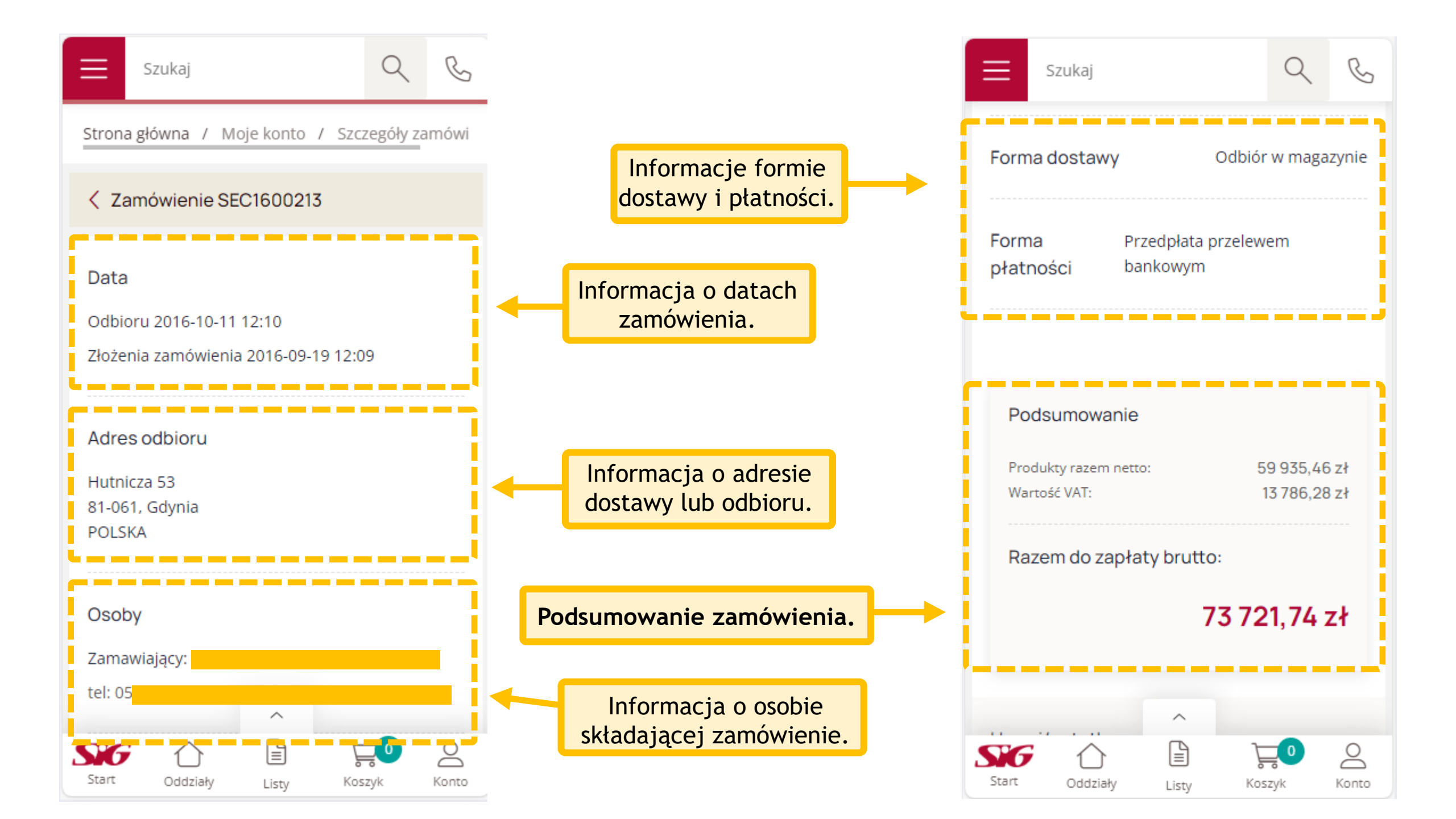

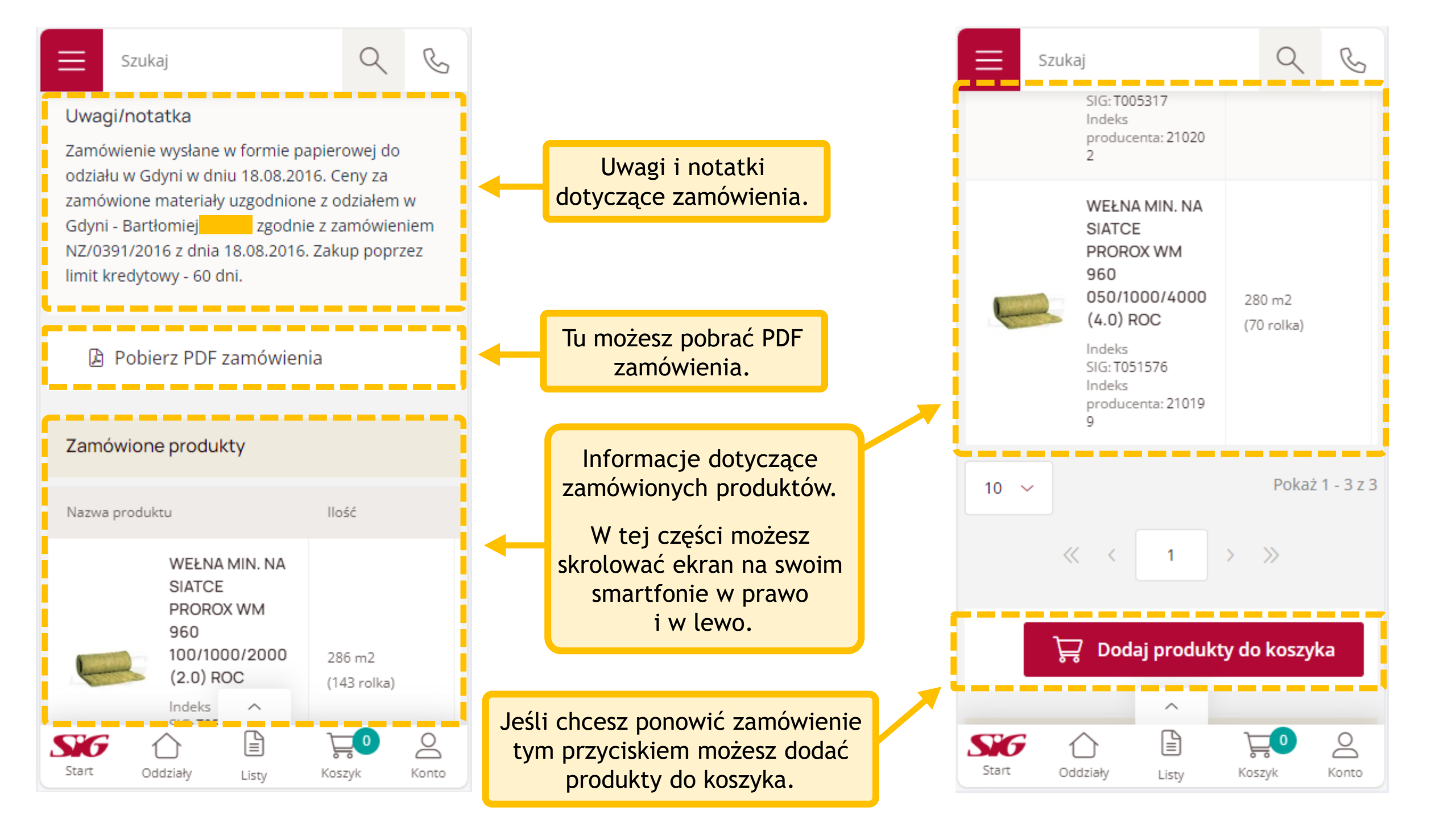

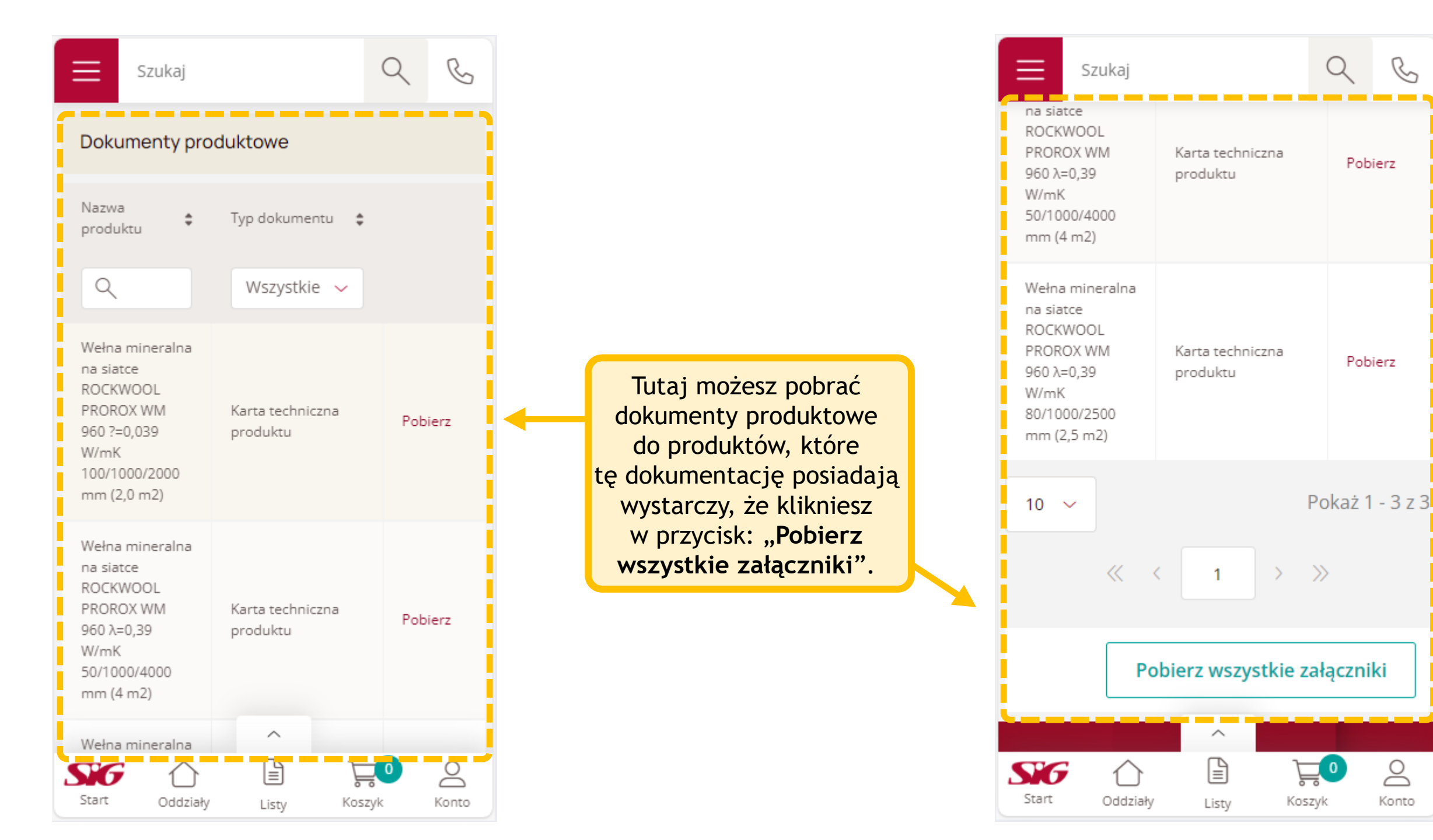